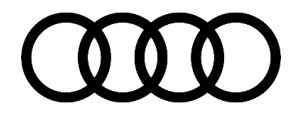

#### 91 MIB1 Audi connect and Online Services are inoperative with the SIM not recognized

91 20 56 2045723/4 April 9, 2020. Supersedes Technical Service Bulletin Group 91 number 17-52 dated September 25, 2017 for reasons listed below.

| Model(s) | Year        | VIN Range | Vehicle-Specific Equipment |
|----------|-------------|-----------|----------------------------|
| A3       | 2015 - 2016 | All       | MIB High with Audi connect |

#### Condition

| REVISION HISTORY |            |                                                              |  |
|------------------|------------|--------------------------------------------------------------|--|
| Revision         | Date       | Purpose                                                      |  |
| 4                | -          | Revised Service (Updated SVM code)                           |  |
| 3                | 09/25/2017 | Revised Warranty (Updated Labor Operations)                  |  |
| 2                | 01/26/2017 | Revised Warranty (Added software update to Labor Operations) |  |

The customer states that there are no online services available via the inserted SIM card. The inserted SIM card cannot be recognized by the MMI (Figure 1).

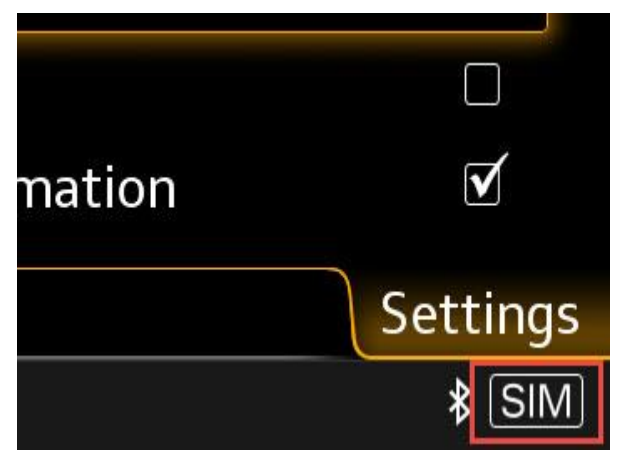

Figure 1. SIM is not recognized.

#### **Technical Background**

The internal USB port for the phone module does not initialize. Therefore the phone module is not recognized in the information electronics control module 1, J794 (address word 005F), and as a result, any SIM inserted into the MMI cannot be utilized.

All rights reserved. Information contained in this document is based on the latest information available at the time of printing and is subject to the copyright and other intellectual property rights of Audi of America, Inc., its affiliated companies and its licensors. All rights are reserved to make changes at any time without notice. No part of this document may be reproduced, stored in a retrieval system, or transmitted in any form or by any means, electronic, mechanical, photocopying, recording, or otherwise, nor may these materials be modified or reposted to other sites, without the prior expressed written permission of the publisher.

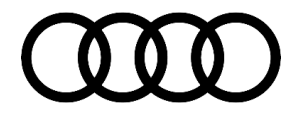

#### **Production Solution**

A new telephone module and software were implemented in the model year 2017.

#### Service

#### Check the SIM card slot and SIM card for damage and verify the customer's Audi connect account is active.

- Verify the customer's Audi connect account is active and has not reached its data limit using the Audi connect subscription portal found at URL: http://www.myaudiconnect.com/. If at any time you are unsure, please contact the Audi connect Dealer Support line at 1-877-505-2834.
- Visually check the internal SIM card slot of the MMI with a flashlight to ensure it is free of debris and any outside influence (internal damage) inside the SIM card slot. Visually compare to a known working car.

#### Check if any of the following concerns apply:

- 1. The SIM card in the Information electronics control module 1 is not recognized, as seen in Figure 1. If data signal bars are seen, then this TSB does not apply. For this scenario, the customer's data plan has reached its limit, or the Audi connect subscription account is not active.
- 2. Use the dealer demo AT&T LTE SIM card in the customer's car and confirm the same behavior is seen (SIM not recognized). If a different SIM card works in the customer's car, then the customer's SIM card will need to be replaced, and this TSB does not apply.
- 3. Verify whether or not the customer's SIM card works in another vehicle that has LTE support (All MIB1 or MIB2 not including the 2017 A3/Q7/A4 with eSIM). If the customer's SIM card does not work in a different car, then the customer's SIM card will need to be replaced, and this TSB does not apply.
- 4. If none of the SIM cards work in the customer's car, then check the measured value blocks of the information electronics control module 1, J794 (address word 005F), and verify the SIM card is shown as "not available." Keyword search "SIM" to find the applicable MVB.

If it is determined the customer's SIM card and Audi connect subscription are okay, and the SIM cannot be recognized in the customer's MMI, then the telephone module must be replaced in the MMI.

All rights reserved. Information contained in this document is based on the latest information available at the time of printing and is subject to the copyright and other intellectual property rights of Audi of America, Inc., its affiliated companies and its licensors. All rights are reserved to make changes at any time without notice. No part of this document may be reproduced, stored in a retrieval system, or transmitted in any form or by any means, electronic, mechanical, photocopying, recording, or otherwise, nor may these materials be modified or reposted to other sites, without the prior expressed written permission of the publisher.

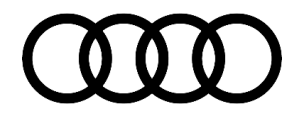

Before attempting the repair, please review the video of the repair procedure: https://audi-external.kzoplatform.com/swf/player/326 (Figure 2).

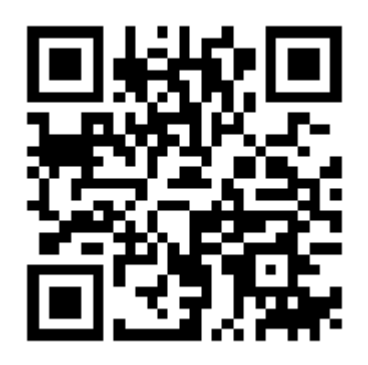

Figure 2. QR Code for supporting video.

#### **Required equipment:**

- VAS 6613 ESD Work Surface
- T8 inner TORX screwdriver
- Utility knife
- MIB1 Telephone module repair kit (includes telephone module and warranty seal)
- MIB1 Software Update on SD card (See required parts & tools information table below)
- SVM code listed in steps below

#### Time to complete update:

- · Approximately 45 minutes for the telephone module swap with MMI removal & reinstall
- Approximately 1hr for the MMI software update with SVM work

#### U Note:

- 1. This repair will expose the internal sensitive electronic components of the MMI.
- 2. Ensure absolute cleanliness of the working environment.

3. All repair steps must be performed without using a high amount of force, specifically when prying and pulling is involved.

- 4. Ensure you and the control module are always connected and grounded to the ESD work-bay at all times.
- 5. If there isn't an ESD protective mat available, then the repair must **not** be performed.

#### **REPAIR PROCEDURE**

1. **Important:** Before removing the control module, take out all inserted media such as SD cards, CDs, and the SIM card.

© 2020 Audi of America, Inc.

Page 3 of 14

All rights reserved. Information contained in this document is based on the latest information available at the time of printing and is subject to the copyright and other intellectual property rights of Audi of America, Inc., its affiliated companies and its licensors. All rights are reserved to make changes at any time without notice. No part of this document may be reproduced, stored in a retrieval system, or transmitted in any form or by any means, electronic, mechanical, photocopying, recording, or otherwise, nor may these materials be modified or reposted to other sites, without the prior expressed written permission of the publisher.

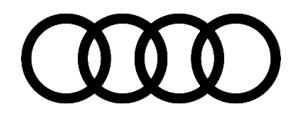

- 2. Remove the information electronics control module 1, J794 (address word 005F) from the vehicle according to the Elsa repair manual.
- 3. Place the ESD work-bay VAS 6613 in an area free of dirt and dust (Figure 3).

4. Connect the plug of the ESD work-bay to the

the work-bay instructions provided in the VAS

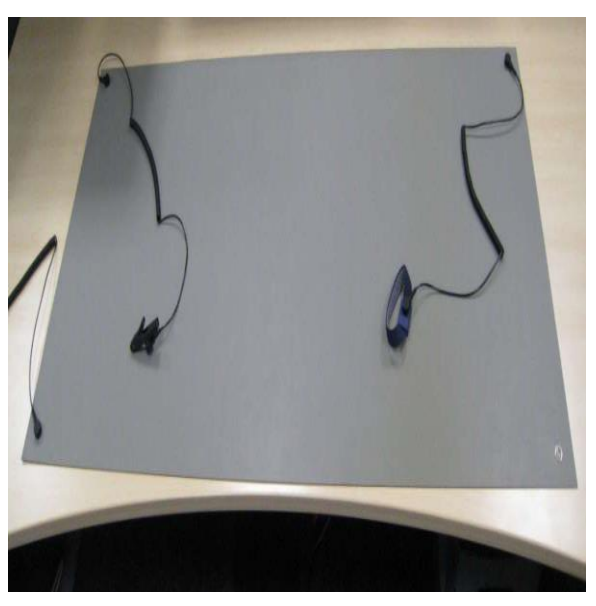

Figure 3. ESD work surface.

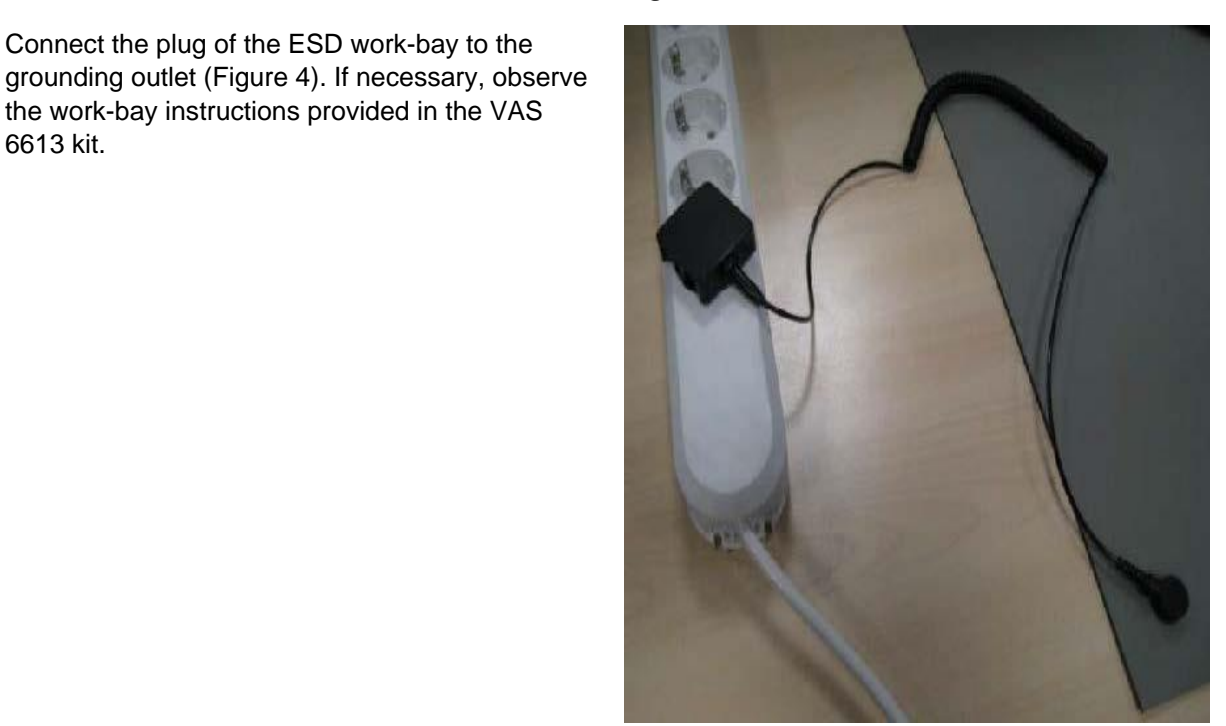

Figure 4. Grounded ESD work surface.

Page 4 of 14

6613 kit.

<sup>© 2020</sup> Audi of America, Inc.

All rights reserved. Information contained in this document is based on the latest information available at the time of printing and is subject to the copyright and other intellectual property rights of Audi of America, Inc., its affiliated companies and its licensors. All rights are reserved to make changes at any time without notice. No part of this document may be reproduced, stored in a retrieval system, or transmit in any form or by any means, electronic, mechanical, photocopying, recording, or otherwise, nor may these materials be modified or reposted to other sites, without the prior expressed written permission of the nitted publisher.

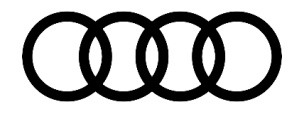

5. Attach the grounding strap (loop) of the ESD workbay to your wrist (Figure 5).

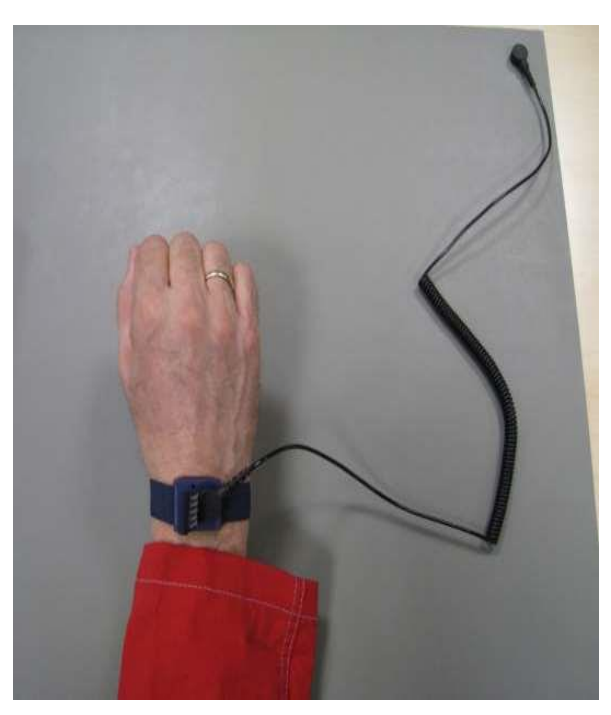

Figure 5. Human ground strap.

 Place the removed information electronics control module 1, J794 (address word 005F) on the ESD work-bay (Figure 6).

© 2020 Audi of America, Inc.

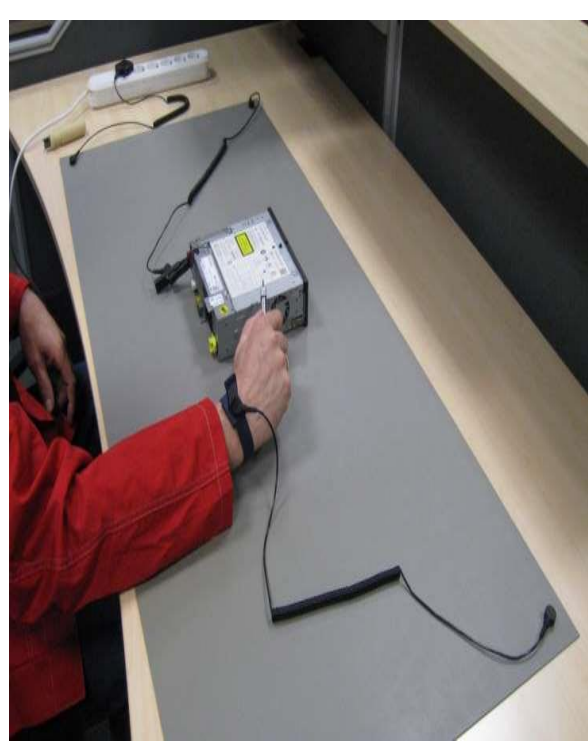

Page 5 of 14

All rights reserved. Information contained in this document is based on the latest information available at the time of printing and is subject to the copyright and other intellectual property rights of Audi of America, Inc., its affiliated companies and its licensors. All rights are reserved to make changes at any time without notice. No part of this document may be reproduced, stored in a retrieval system, or transmitted in any form or by any means, electronic, mechanical, photocopying, recording, or otherwise, nor may these materials be modified or reposted to other sites, without the prior expressed written permission of the publisher.

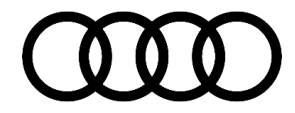

7. The housing must also be grounded with the alligator clip (Figure 7).

Figure 6. ESD complete setup.

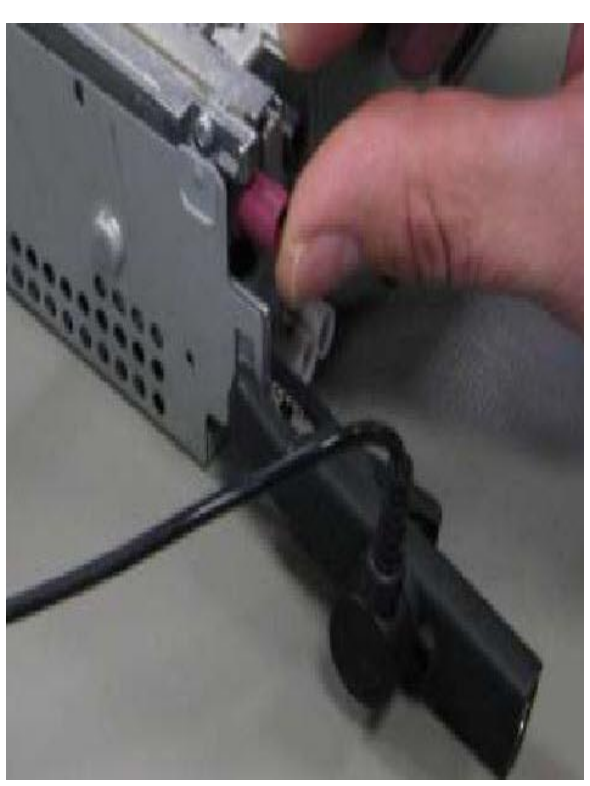

Figure 7. Alligator clip on the MMI housing.

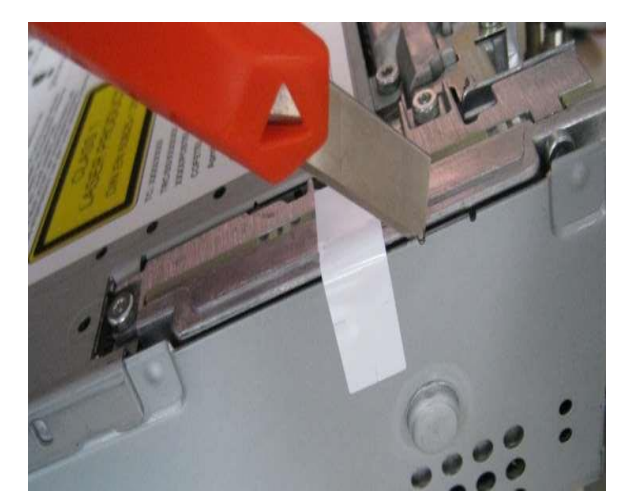

Figure 8. Warranty seal.

Page 6 of 14

<sup>8.</sup> Cut through the seal of the unit using the utility knife (Figure 8).

<sup>© 2020</sup> Audi of America, Inc.

All rights reserved. Information contained in this document is based on the latest information available at the time of printing and is subject to the copyright and other intellectual property rights of Audi of America, Inc., its affiliated companies and its licensors. All rights are reserved to make changes at any time without notice. No part of this document may be reproduced, stored in a retrieval system, or transmitted in any form or by any means, electronic, mechanical, photocopying, recording, or otherwise, nor may these materials be modified or reposted to other sites, without the prior expressed written permission of the publisher.

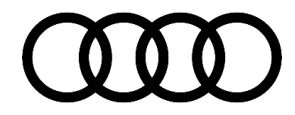

9. Remove the two screws holding the telephone module (arrows in Figure 9).

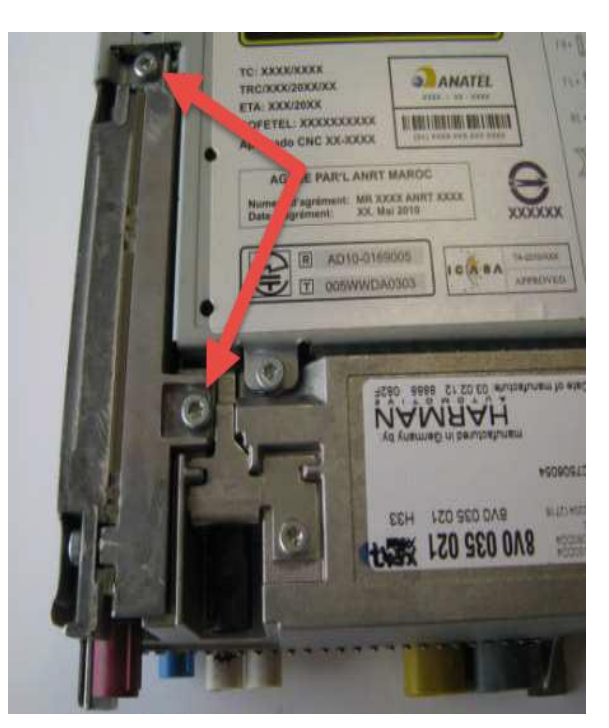

Figure 9. Telephone module screws.

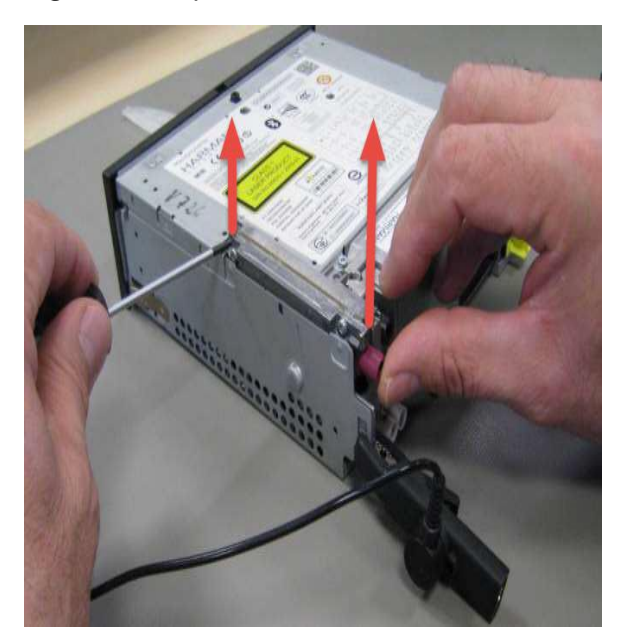

Figure 10. Lift up on both ends.

10. Lift the phone module on the inner end in the direction of the arrow and at the same time on the outer end (Figure 10).

Page 7 of 14

All rights reserved. Information contained in this document is based on the latest information available at the time of printing and is subject to the copyright and other intellectual property rights of Audi of America, Inc., its affiliated companies and its licensors. All rights are reserved to make changes at any time without notice. No part of this document may be reproduced, stored in a retrieval system, or transmitted in any form or by any means, electronic, mechanical, photocopying, recording, or otherwise, nor may these materials be modified or reposted to other sites, without the prior expressed written permission of the publisher.

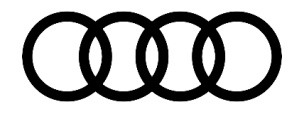

11. Completely take out the phone module towards the top (Figure 11).

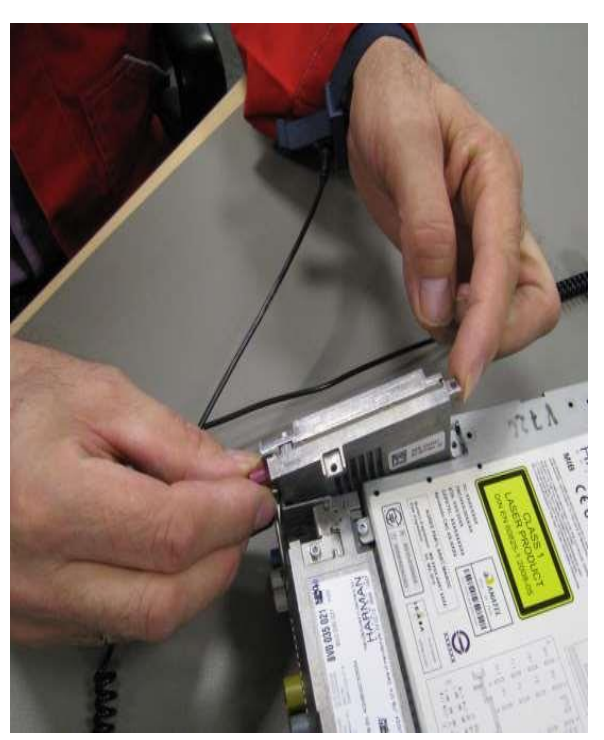

Figure 11. Remove the top out first.

© 2020 Audi of America, Inc.

Page 8 of 14

C 2020 Audit of Ariticrica, Inc. All rights reserved. Information contained in this document is based on the latest information available at the time of printing and is subject to the copyright and other intellectual property rights of Audi of America, Inc., its affiliated companies and its licensors. All rights are reserved to make changes at any time without notice. No part of this document may be reproduced, stored in a retrieval system, or transmitted in any form or by any means, electronic, mechanical, photocopying, recording, or otherwise, nor may these materials be modified or reposted to other sites, without the prior expressed written permission of the publisher.

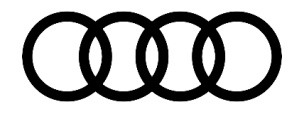

12. Place the new phone module downwards into the channel and carefully press in the contacts (Figure 12).

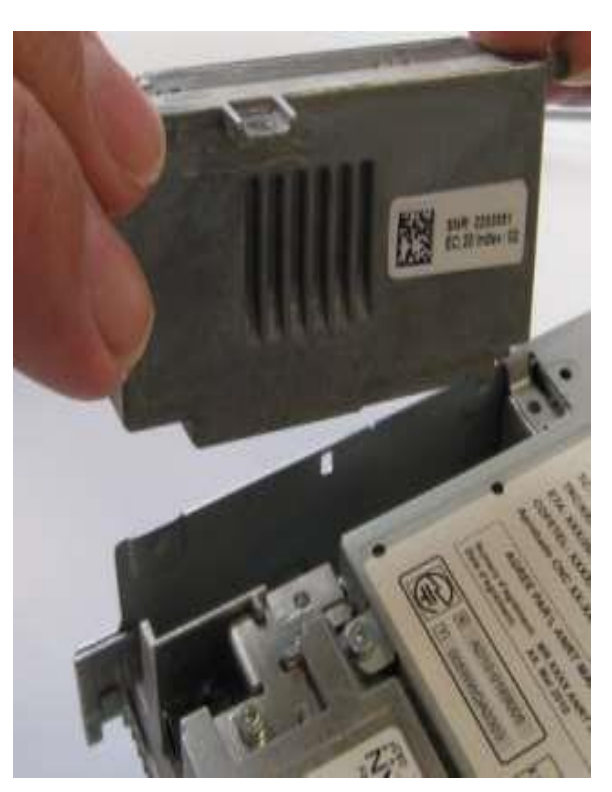

Figure 12. Insert the new telephone module.

U Note:

The packaging of the repair kit must be used to send back the removed phone module.

All rights reserved. Information contained in this document is based on the latest information available at the time of printing and is subject to the copyright and other intellectual property rights of Audi of America, Inc., its affiliated companies and its licensors. All rights are reserved to make changes at any time without notice. No part of this document may be reproduced, stored in a retrieval system, or transmitted in any form or by any means, electronic, mechanical, photocopying, recording, or otherwise, nor may these materials be modified or reposted to other sites, without the prior expressed written permission of the publisher.

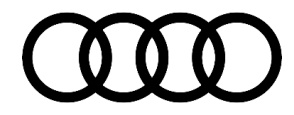

13. Slightly tighten the module with the supplied screws (arrows in Figure 13).

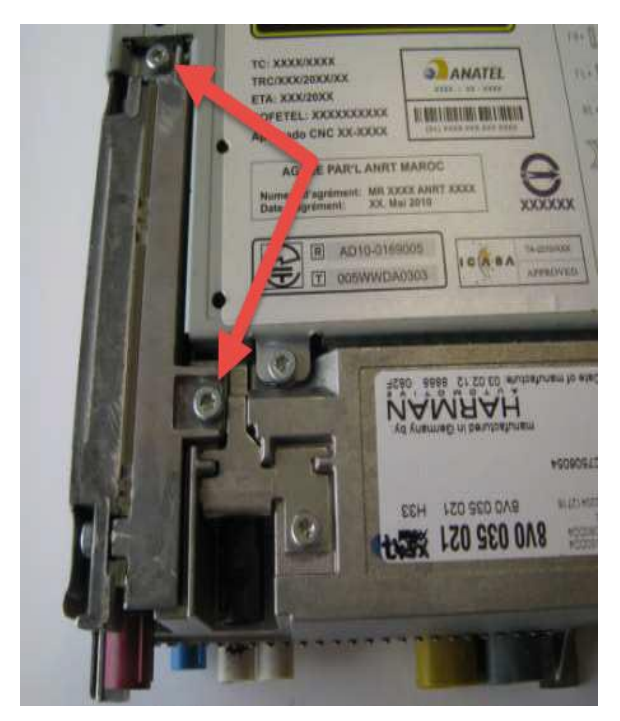

Figure 13. Do not over-torque screws.

© 2020 Audi of America, Inc.

Page 10 of 14

All rights reserved. Information contained in this document is based on the latest information available at the time of printing and is subject to the copyright and other intellectual property rights of Audi of America, Inc., its affiliated companies and its licensors. All rights are reserved to make changes at any time without notice. No part of this document may be reproduced, stored in a retrieval system, or transmitted in any form or by any means, electronic, mechanical, photocopying, recording, or otherwise, nor may these materials be modified or reposted to other sites, without the prior expressed written permission of the publisher.

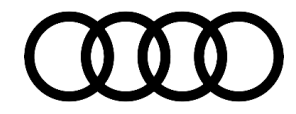

 Stick the supplied repair sticker with the label - A 274 - on the information electronics control module 1, J794 (address word 005F) (Figure 14).

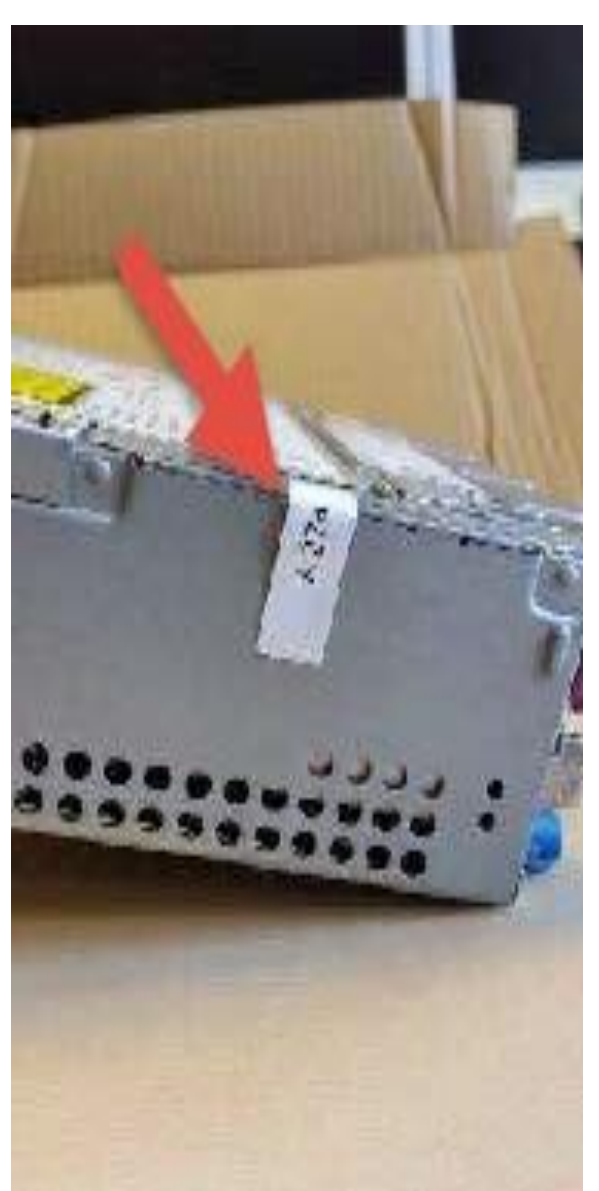

Figure 14. Apply a new warranty label.

- 15. Refit the information electronics control module 1, J794 (address word 005F), according to the repair manual.
- 16. When the control module is refitted, update the infotainment system with SD card 8V0906961AF and record the new software version (SW0406) via the SVM code included on the SD card. Reference the attachment "*MIB1\_Software\_Update\_Instructions.pdf.*"

Page 11 of 14

All rights reserved. Information contained in this document is based on the latest information available at the time of printing and is subject to the copyright and other intellectual property rights of Audi of America, Inc., its affiliated companies and its licensors. All rights are reserved to make changes at any time without notice. No part of this document may be reproduced, stored in a retrieval system, or transmitted in any form or by any means, electronic, mechanical, photocopying, recording, or otherwise, nor may these materials be modified or reposted to other sites, without the prior expressed written permission of the publisher.

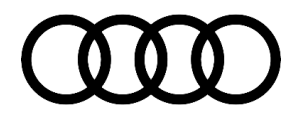

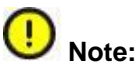

SVM code and SD card part numbers were updated in March 2020. SD Card software can be downloaded using the SD Creator PC Desktop application.

- 17. Always ensure you perform a successful SVM online coding, adaptation, and calibration using the SVM code provided in the update (see SVM table below).
- 18. When the update is completed, check whether the online function works. Proceed as follows:
  - 1. Insert a data-enabled AT&T LTE SIM card into the SIM card reader and start the Audi connect services.
  - 2. Verify the SIM card icon in the MMI changes to cellular signal bars.
  - 3. Verify the active data transfer arrows appear over the bars after 30-60s.
  - 4. Use an Audi connect feature to verify the system is working correctly (Wi-Fi, or check Weather).

| Model           | Old<br>Software<br>P/N   | Old<br>Software<br>Version | New Software P/N         | New Software<br>Version | SVM Code      |
|-----------------|--------------------------|----------------------------|--------------------------|-------------------------|---------------|
| 2015/2016<br>A3 | 8V0035024*<br>8V0035026* | All                        | 8V0035024*<br>8V0035026* | 0406<br>0406            |               |
|                 | 8V0035038*               |                            | 8V0035038*               | 0406                    | MIBHIGHUS2019 |
|                 | 8V0035039*               |                            | 8V0035039*               | 0406                    |               |
|                 | 8V0035047*               |                            | 8V0035047*               | 0406                    |               |

#### Warranty

| Claim Type:       | <ul> <li>110 up to 48 Months/50,000 Miles.</li> <li>G10 for CPO Covered Vehicles – Verify Owner.</li> <li>If the vehicle is outside any warranty, this Technical Service Bulletin is informational only.</li> </ul> |           |       |
|-------------------|----------------------------------------------------------------------------------------------------|-----------|-------|
| Service Number:   | 9196                                                                                                    |           |       |
| Damage Code:      | 0040                                                                                                    |           |       |
| Labor Operations: | ECM information display control head check and repair                                                                                                    | 9196 0199 | 50 TU |
|                   | ECM information display control head software update                                                                                                    | 9196 9999 | 75 TU |

All rights reserved. Information contained in this document is based on the latest information available at the time of printing and is subject to the copyright and other intellectual property rights of Audi of America, Inc., its affiliated companies and its licensors. All rights are reserved to make changes at any time without notice. No part of this document may be reproduced, stored in a retrieval system, or transmitted in any form or by any means, electronic, mechanical, photocopying, recording, or otherwise, nor may these materials be modified or reposted to other sites, without the prior expressed written permission of the publisher.

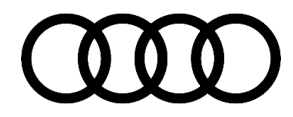

| Diagnostic Time: | GFF                                  | 0150 0000    | Time stated on<br>the diagnostic<br>protocol (Max 75<br>TU) |
|------------------|--------------------------------------|--------------|-------------------------------------------------------------|
|                  | Road test prior to service procedure | No allowance | 0 TU                                                        |
|                  | Road test after service procedure    | No allowance | 0 TU                                                        |
| Claim Comment:   | As per TSB #2045723/4                |              |                                                             |

All warranty claims submitted for payment must be in accordance with the *Audi Warranty Policies and Procedures Manual*. Claims are subject to review or audit by Audi Warranty.

#### **Required Parts and Tools**

| Always check with your Parts Department and/or ETKA for the latest information and parts bulletins. |                                                                    |                                                                    |  |
|----------------------------------------------------------------------------------------------------|--------------------------------------------------------------------|--------------------------------------------------------------------|--|
| Part Number Part Description                                                                        |                                                                    | Quantity                                                           |  |
| 8V0898407A                                                                                          | MIB1 Telephone Module Repair Kit                                   | 01                                                                 |  |
| 8V0906961AF                                                                                         | MIB1 Software update for Telephone module repair                   | Shop Tool – only need 1 per dealer<br>(Use SD Creator to download) |  |
| VAS6613                                                                                             | ESD grounding work mat                                             | Shop Tool                                                          |  |
| Not Applicable                                                                                      | T8 inner TORX screwdriver                                          | Shop Tool                                                          |  |
| Not Applicable                                                                                      | Utility knife                                                      | Shop Tool                                                          |  |
| See ETKA                                                                                            | Fasteners, Bolts, Nuts, and Screws as needed per the Repair Manual | See ETKA/ELSA                                                      |  |

#### **Additional Information**

All parts and service references provided in this TSB (2045723) are subject to change and/or removal.

©2020 Audi of America, Inc. All rights reserved. The information contained in this document is based on the latest information available at the time of printing and is subject to the copyright and other intellectual property rights of Audi of America, Inc., its affiliated companies and its licensors. All rights are reserved to make changes at any time without notice. No part of this document may be reproduced, stored in a retrieval system, or transmitted in any form or by any means, electronic, mechanical, photocopying, recording, or otherwise, nor may these materials be modified or reposted to other sites without the prior expressed written permission of the publisher.

All rights reserved. Information contained in this document is based on the latest information available at the time of printing and is subject to the copyright and other intellectual property rights of Audi of America, Inc., its affiliated companies and its licensors. All rights are reserved to make changes at any time without notice. No part of this document may be reproduced, stored in a retrieval system, or transmitted in any form or by any means, electronic, mechanical, photocopying, recording, or otherwise, nor may these materials be modified or reposted to other sites, without the prior expressed written permission of the publisher.

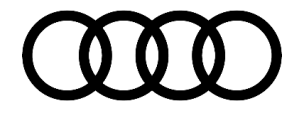

Page 14 of 14

<sup>© 2020</sup> Audi of America, Inc. All rights reserved. Information contained in this document is based on the latest information available at the time of printing and is subject to the copyright and other intellectual property rights of Audi of America, Inc., its affiliated companies and its licensors. All rights are reserved to make changes at any time without notice. No part of this document may be reproduced, stored in a retrieval system, or transmitted in any form or by any means, electronic, mechanical, photocopying, recording, or otherwise, nor may these materials be modified or reposted to other sites, without the prior expressed written permission of the publisher.